## **RESETANLEITUNG.**

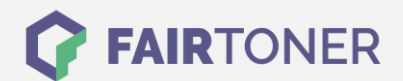

## **Brother DCP-L-8400 CDN Toner Reset**

Schritt-für-Schritt: So setzen Sie den Toner Ihres Druckers ganz einfach zurück!

Befolgen Sie bitte die folgende Anleitung um den Brother DCP-L-8400 CDN Toner Reset durchzuführen. Dies ist oftmals nach einem Toner Wechsel nötig. Gehen Sie rasch vor, um ein Zurückfallen in das Hauptmenü zu vermeiden. Sonst müssen Sie erneut starten.

- 1. Schalten Sie Ihr Gerät ein
- 2. Wird eine Fehlermeldung angezeigt drücken sie Abbrechen (X)
- 3. Das Hauptmenü wird angezeigt
- 4. Drücken Sie "Fax" oder "Kopie"
- 5. Die Tastatur erscheint
- 6. Merken Sie sich die Position der Sterntaste \*- nicht drücken
- 7. Drücken Sie die "Home" Taste (Haus)
- 8. Öffnen Sie die Frontklappe
- 9. Drücken Sie nun die Position wo die Sterntaste\* war 5 Sekunden
- 10. Das Resetmenü erscheint
- 11. Wählen Sie Ihren Toner aus und bestätigen Sie
- 12. Das Display zeigt "Accepted"
- 13. Schließen Sie die Frontklappe

Der Toner Reset ist damit auch schon beendet und das Zählwerk zurückgesetzt.

## Verbrauchsmaterial für Brother DCP-L-8400 CDN Drucker bei FairToner

Bei <u>FairToner</u> können Sie natürlich auch die passenden Brother TN-321 oder TN-326 Toner für Ihren Brother DCP-L-8400 CDN Drucker kaufen.

- Brother DCP-L-8400 CDN Toner
- Brother TN-321BK Toner

FAIRTONER.DE ONLINESHOP / SOFORTHILFE / RATGEBER

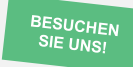

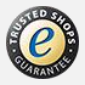